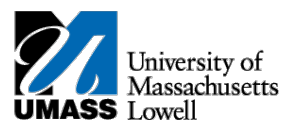

## SiS – Swapping a Class in Mobile View

1. Log into Student Self Service (SiS). If you have forgotten your password, you can reset it by using mypassword.uml.edu. After logging in, the Student Center page should be displayed.

| m Home                  | > | Student Center at Lowell |                    |                           |                       |
|-------------------------|---|--------------------------|--------------------|---------------------------|-----------------------|
| Academics               | ~ |                          |                    |                           |                       |
| Enrollment              | ~ | <b></b>                  | Ø                  | $\mathbf{\Xi}$            |                       |
| Personal<br>Information | ~ | My Schedule              | Grades             | Exam Schedule             | Holds                 |
| Einance Center          | > |                          | Ø                  |                           |                       |
| Financial Aid Center    | > | To Do List               | Enrollment         | Finance and Financial Aid | Academic Advisement R |
| Hy Advising Center      | ~ | _                        | •                  | _                         | <b></b>               |
| Classic View            | > |                          |                    | F                         |                       |
|                         |   | My Academics             | My Advising Center | My Planner                | Enrollment Dates      |
|                         |   | <b>a</b>                 |                    | Q                         | Q.                    |
|                         |   | Personal Information     | Advisor            | Search for Classes        | Grant Addi Acct Acce  |
|                         |   |                          |                    |                           |                       |
|                         |   | UML Campus Links         |                    |                           |                       |

2. Under the Academics heading, select Enrollment: Swap Classes

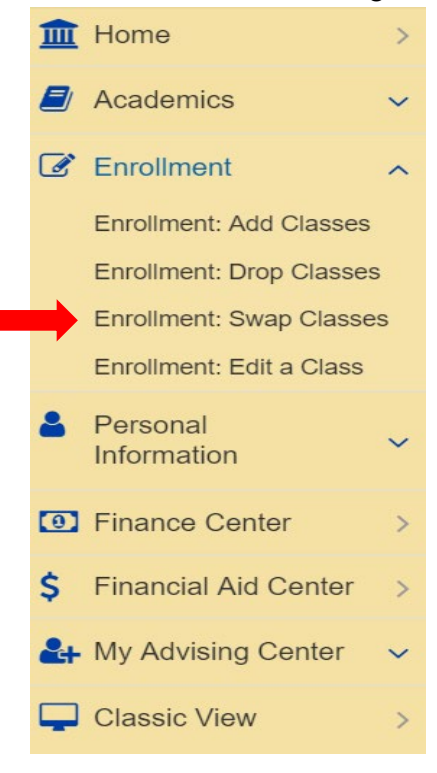

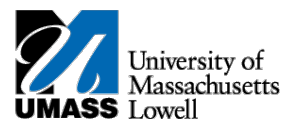

3. The Select a class to swap page allows you to select the course you want to swap and also select the course you want to swap it with.

| Swap A Class > Select A Class | To Swap > 2019 Spring |                                             |           |                  |              |             |
|-------------------------------|-----------------------|---------------------------------------------|-----------|------------------|--------------|-------------|
|                               |                       |                                             |           |                  |              |             |
|                               |                       |                                             |           |                  |              |             |
|                               | 1<br>SELECT           |                                             | 2<br>CONF | IRM              |              | 3<br>FINISH |
| Swap This Class               |                       |                                             |           | With This Class  |              |             |
| Select from your schedule     | $\longrightarrow$     | EDUC 6710: Practicum II: Higher Education 🗸 |           | Search for Class | Class Search | ✓ Search    |
|                               |                       |                                             |           | Enter Class Nbr  |              | Enter       |
|                               |                       |                                             |           |                  |              |             |

5. Search by selecting the select subject and course number if you know the class number you are searching for. If you do not, select subject and course career and you will retrieve a list of possible classes.

| 1<br>SELECT                                         |                           |
|-----------------------------------------------------|---------------------------|
| Search for Classes                                  |                           |
| Select at least 2 search criteria. Select Search to | view your search results. |
| Subject                                             | select subject            |
| Course Number                                       | is exactly 🗸              |
| Course Career                                       | Select 🗸                  |
| Show Open Classes Only                              |                           |

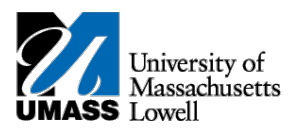

6. A list of classes will display; select the clss you want to swap into.

| 1<br>SELECT                                                                                                    |                                        | CONFIRM |           | 3<br>FINISH |
|----------------------------------------------------------------------------------------------------|----------------------------------------|---------|-----------|-------------|
| The following classes match your search <ul> <li>Course Subject: Education</li> </ul>                                                                                                    | criteria:                              |         |           |             |
| Course Career: Graduate     Show Open Classes Only: Yes                                                                                                    |                                        |         |           |             |
| Collapse All Expand All                                                                                                    |                                        |         |           |             |
| OPEN                                                                                                    | CLOSED                                 |         | WAIT LIST |             |
| 51 class section(s) found                                                                                                    |                                        |         |           |             |
| ✓ EDUC 5010 - Teaching Diverse Populat                                                                                                    | tions (Formerly 01.501)                |         |           |             |
| V EDUC 5020 - Adolescent Development                                                                                                    | and Behavior (Formerly 01.502)         |         |           |             |
| V EDUC 5390 - Pre-Practicum: Alternate I                                                                                                    | Route (Formerly 02.539)                |         |           |             |
| <ul> <li>EDUC 5400 - Pre-Practicum (Formerly 0</li> </ul>                                                                                                    | 02.540)                                |         |           |             |
| <ul> <li>EDUC 5410 - Teaching Emergent Biling</li> </ul>                                                                                                    | ual Students (Formerly 02.541&UTL.441) |         |           |             |
| ✓ EDUC 5790 - Internship in Moderate Die State State Sta | isabilities PreK - 8 (Formerly 02.579) |         |           |             |
| ✓ EDUC 5830 - Teaching English and Ser                                                                                                    | ninar (Formerly 02.583)                |         |           |             |
| ✓ EDUC 5840 - Teaching History and Sem                                                                                                    | ninar (Formerly 02.584)                |         |           |             |
| ✓ EDUC 5890 - Teaching Mathematics an                                                                                                    | d Seminar (Formerly 02.589)            |         |           |             |
| ✓ EDUC 5930 - Teaching Physics and Ser                                                                                                    | ninar (Formerly 02.593)                |         |           |             |
| V EDUC 6011 - Seminar: Portfolio Develo                                                                                                    | pment and Defense (Formerly 05.601)    |         |           |             |
| V EDUC 6020 - Seminar: Portfolio Develo                                                                                                    | opment and Defense (Formerly 05.602)   |         |           |             |

7. The selected class is in your shopping cart. Click Next.

|                | 1<br>SELECT     |                    | CONFIRM                  |                  | 3<br>FINISH             |  |
|----------------|-----------------|--------------------|--------------------------|------------------|-------------------------|--|
|                |                 |                    |                          | /                |                         |  |
| SECTION        | COMPONENT       | DAYS & TIMES       | ROOM                     | INSTRUCTOR       | START/END DATE          |  |
| 201            | Recitation      | Mo 5:00PM - 7:20PM | O'Leary Library 528 - SC | Alex Angulo (PI) | 01/22/2019 - 05/03/2019 |  |
|                |                 |                    |                          |                  |                         |  |
| Class Preferen | ces             |                    |                          |                  |                         |  |
| Recitation     |                 | Open               |                          |                  |                         |  |
| Session        |                 | Regular Academic S | ession                   |                  |                         |  |
| Career         |                 | Graduate           |                          |                  |                         |  |
| 📕 Wait list if | f class is full |                    |                          |                  |                         |  |
| Permission N   | br              |                    |                          |                  |                         |  |
|                |                 |                    |                          |                  |                         |  |
| Grading        |                 | Graded             |                          |                  |                         |  |
| Units          |                 | 3.00               |                          |                  |                         |  |
|                |                 |                    |                          |                  |                         |  |

Cancel Next

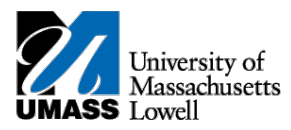

8. Once you've confirmed the class is correct, select Finish Swapping. You have successfully swapped your classes.

| Sciect man Swapping     | to process your swap request. To exit without s | wapping these classes, select Cancel. |                               |                |       |
|-------------------------|-------------------------------------------------|---------------------------------------|-------------------------------|----------------|-------|
| ∧ You are replacing     | this class                                      |                                       |                               |                |       |
| CLASS                   | DESCRIPTION                                     | DAYS/TIMES                            | ROOM                          | INSTRUCTOR     | UNITS |
| EDUC 6710-201<br>(8790) | Practicum II: Higher Education (Practicum)      | Mo 5:00PM - 7:20PM                    | O'Leary Library 517 - SC      | G. Denon (PI)  | 3.00  |
| ∧ With this class       |                                                 |                                       |                               |                |       |
| OPEN                    | ۲                                               | CLOSED                                | <ul> <li>WAIT LIST</li> </ul> | т              |       |
| CLASS                   | DESCRIPTION                                     | DAYS/TIMES                            | ROOM                          | INSTRUCTOR     | UNITS |
| EDUC 6302-201           | Leadership & Ed. Policy (Recitation)            | Mo 5:00PM - 7:20PM                    | O'Leary Library 528 - SC      | A. Angulo (PI) | 3.00  |

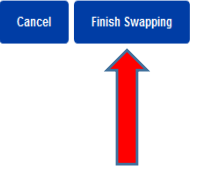

**1**